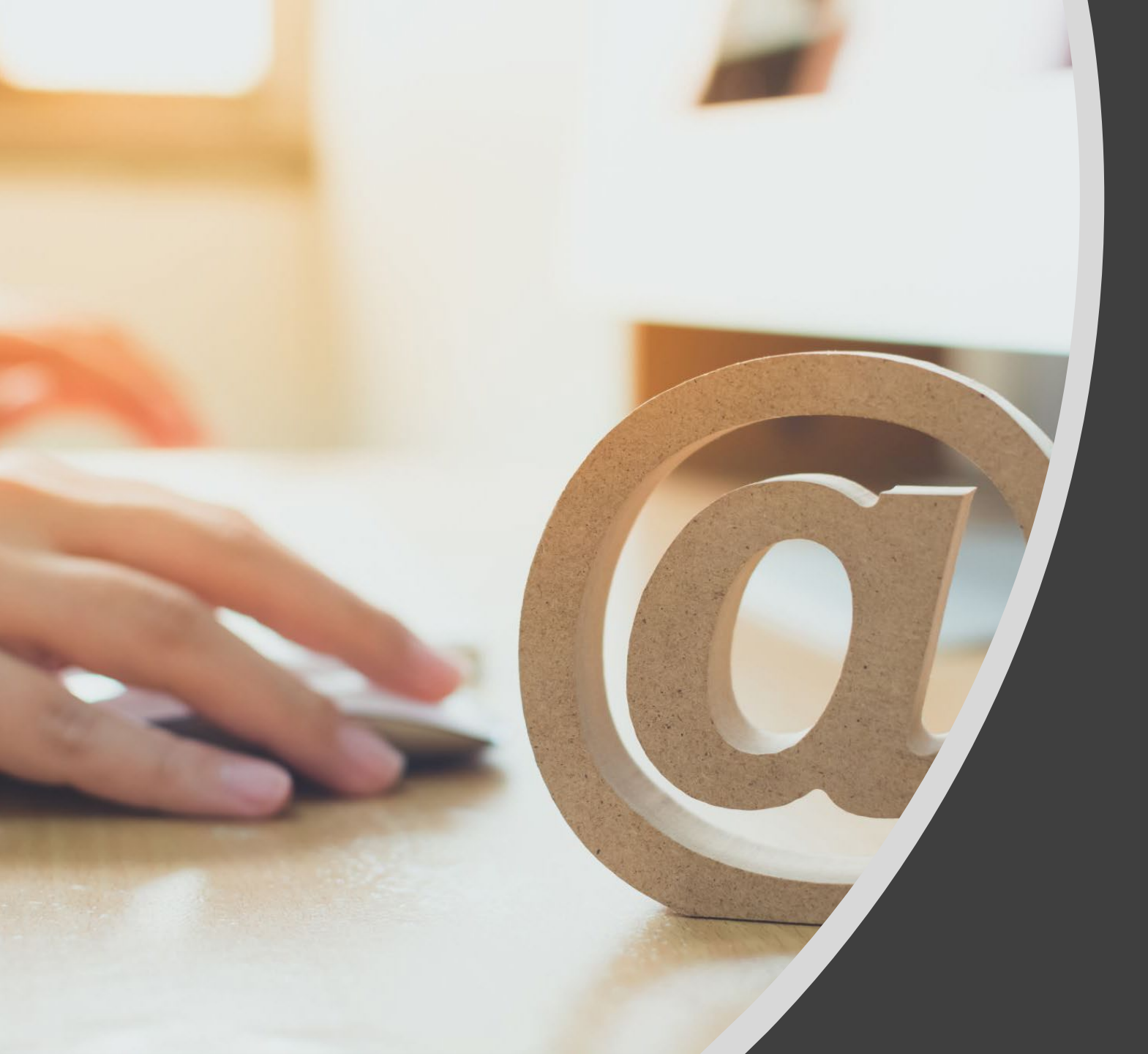

365アカウントがない人 にも確認メールが送れる! Forms入力後の 確認メールを 送ろう

- Forms
- Power Automate
- Outlook
- Teams

## こんなことありませんか?

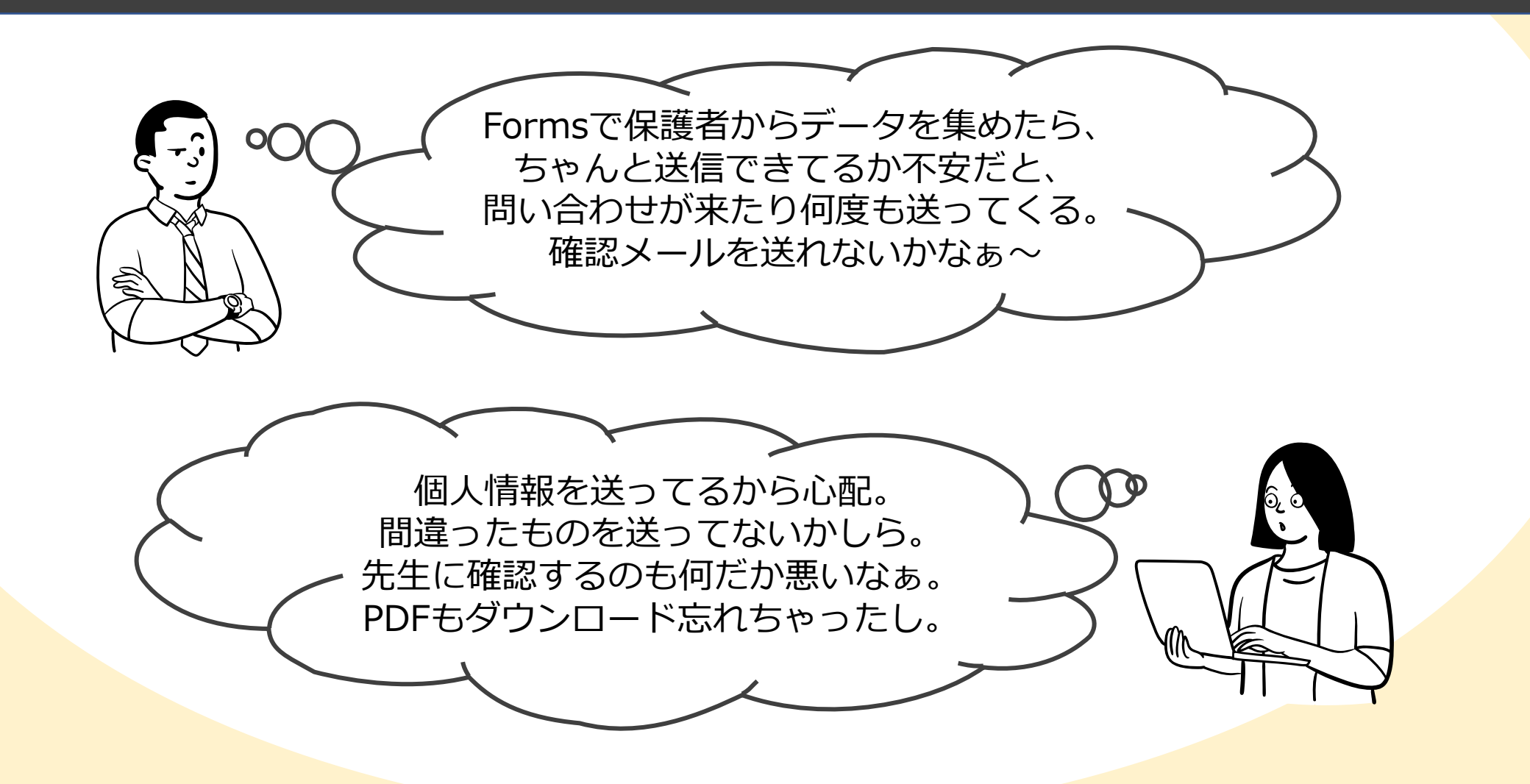

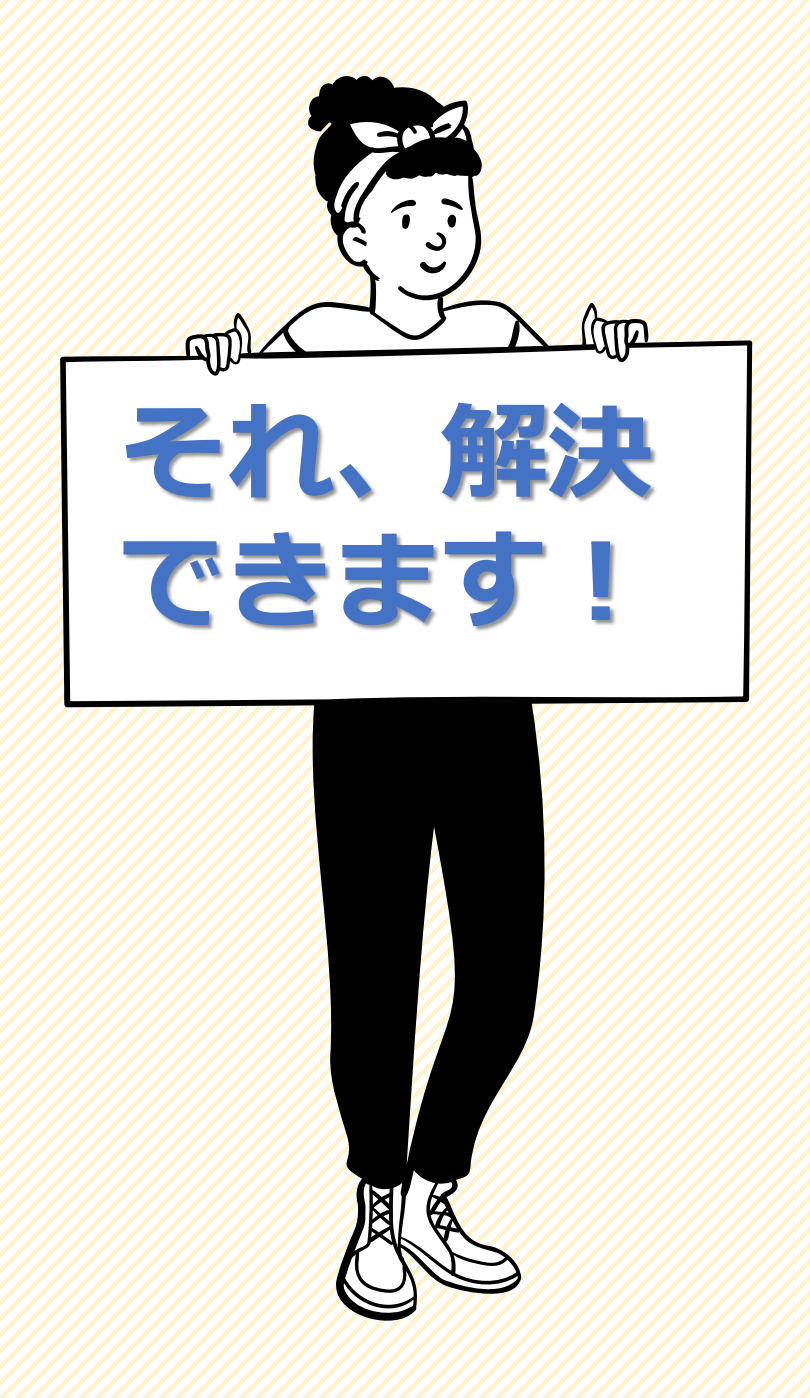

#### 使用アプリは

- Forms
- Power Automate
- Outlook(アカウント設定済み)
- Teams

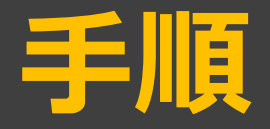

- 1. Formsで欲しい情報を集めるフォームを作成する
  - !メール配信の有無を確認するのがポイント
  - ! メールアドレスを直接入力してもらう
  - !誰でも回答できるフォームにする
- 2. <u>Power Automateでメール配信とTeams通知の設定</u>
  - !メール配信の有無がトリガー
  - !配信なしの人用のTeams通知を作成
  - !配信ありの人用にOutlook連携で確認メールの作成
  - !配信ありの人用のTeams通知を作成
- 3. Formsで自分のメールアドレスをつかってテストしよう
  - !テストデータは自分あてに届くようにしないと確認できません
  - !TeamsにBotからメッセージが届いているか確認しよう
  - !Outlook(または自分のメーラー)で確認メールが届いているか確認しよう
  - !送信履歴はOutlookで確認できます

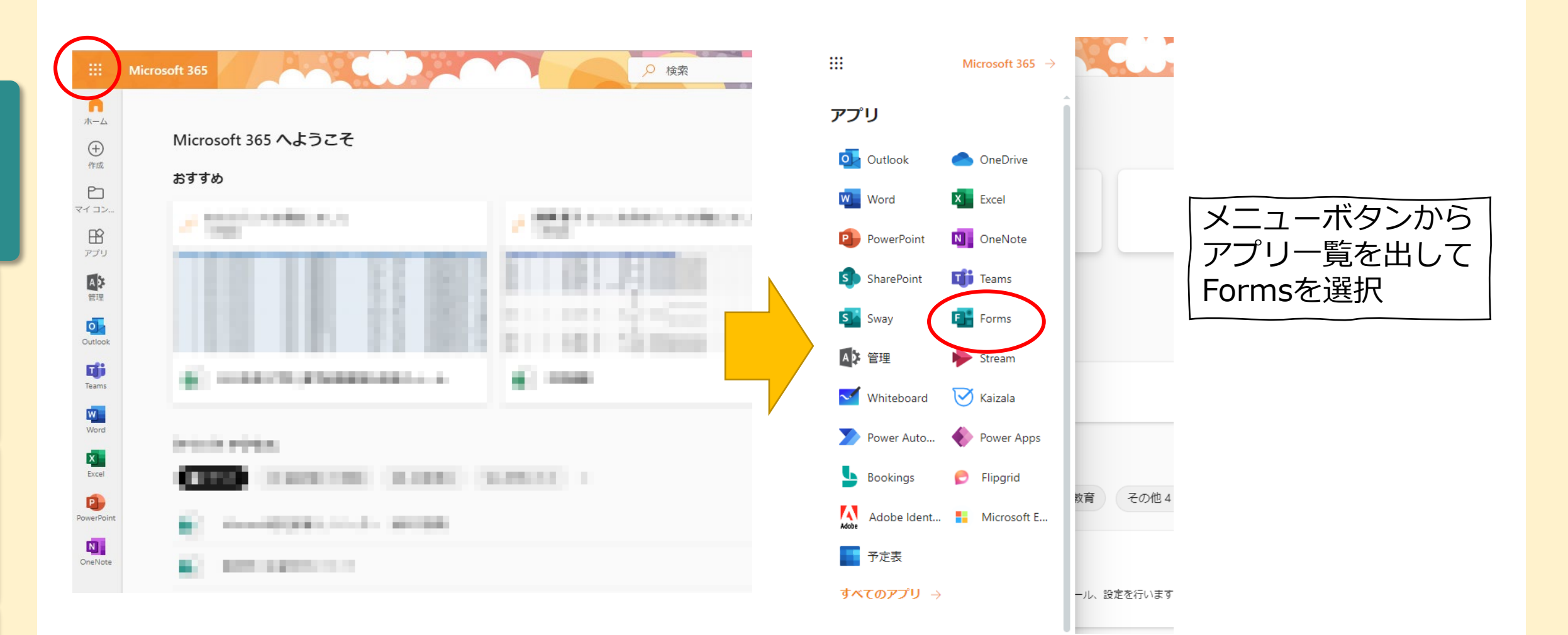

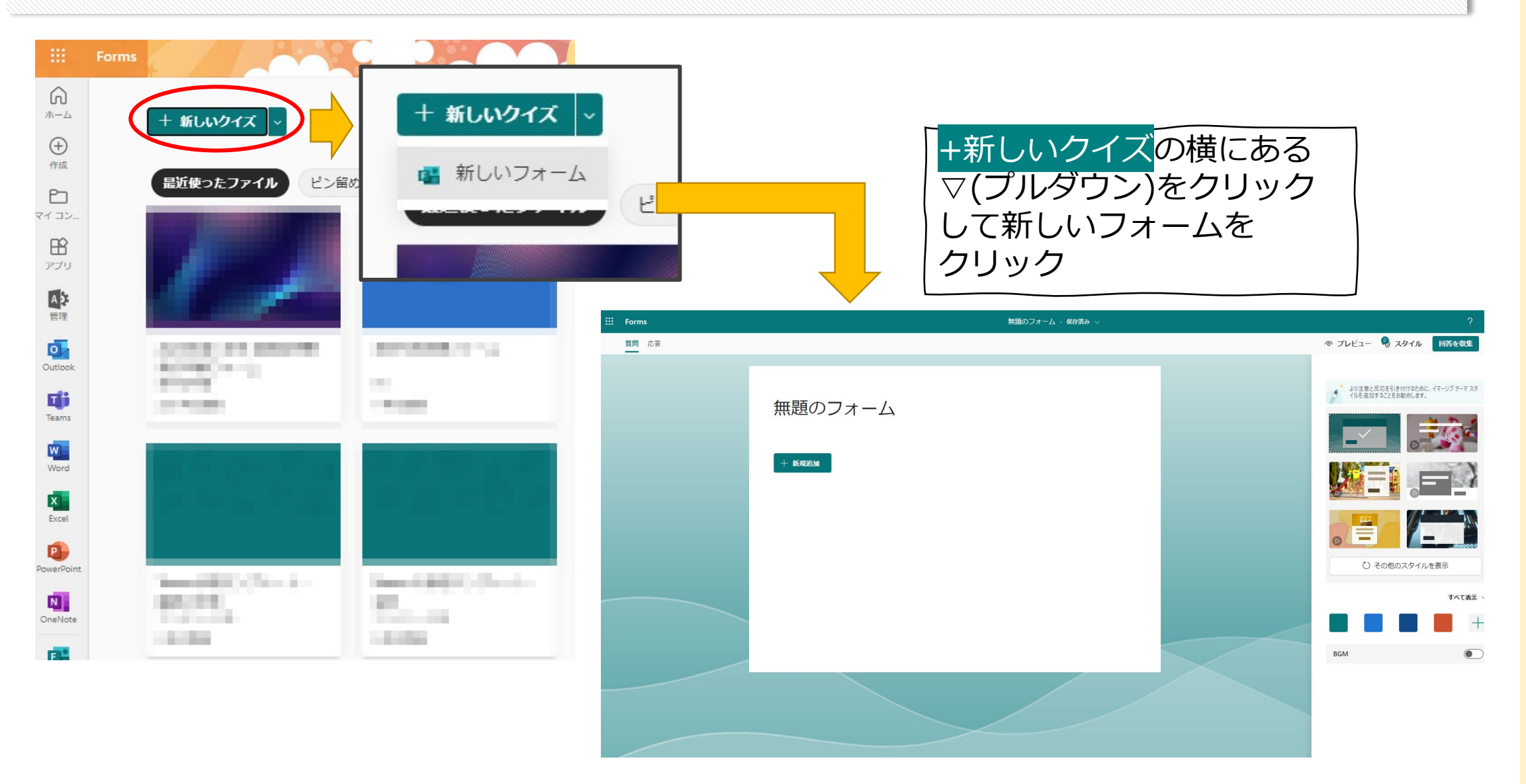

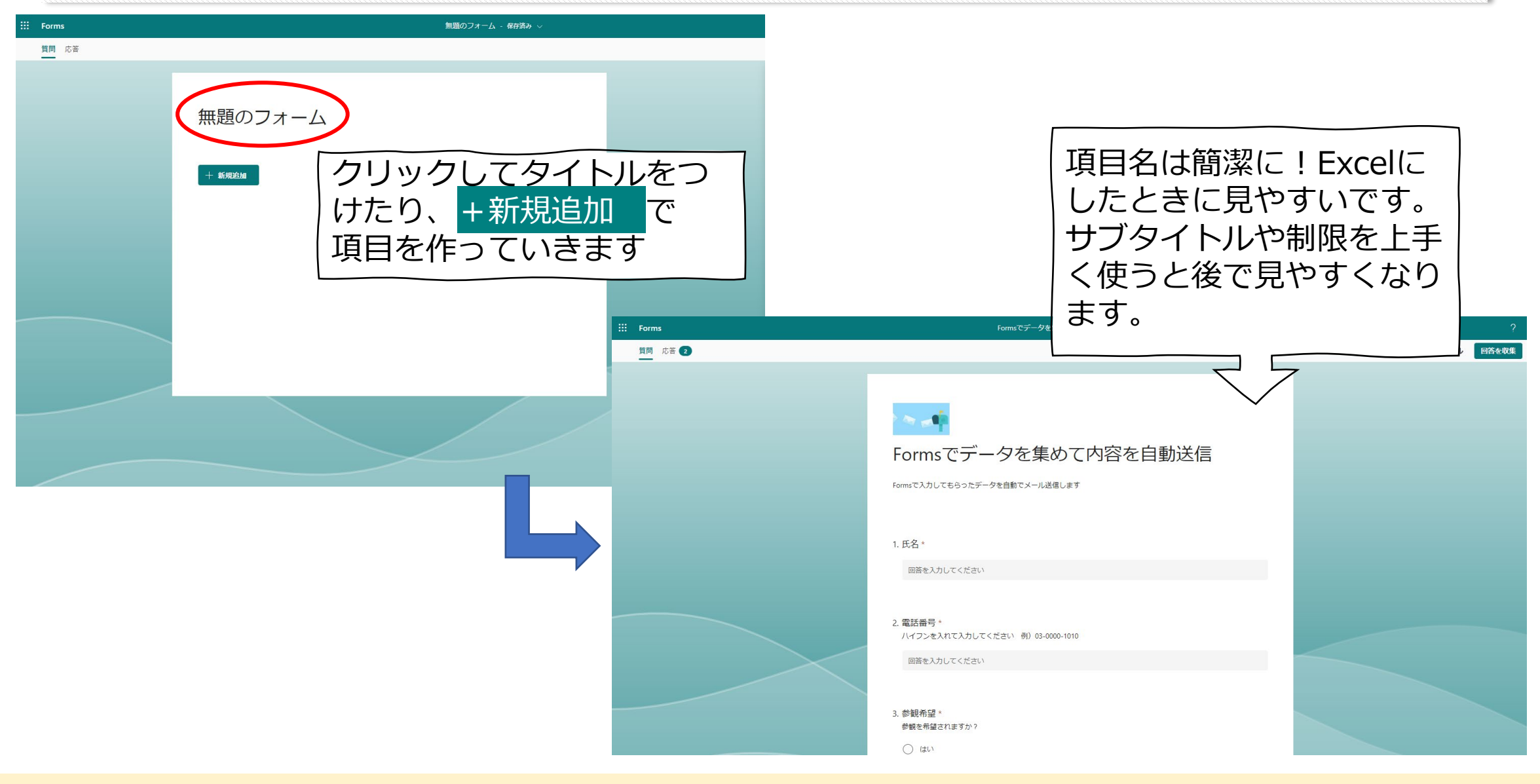

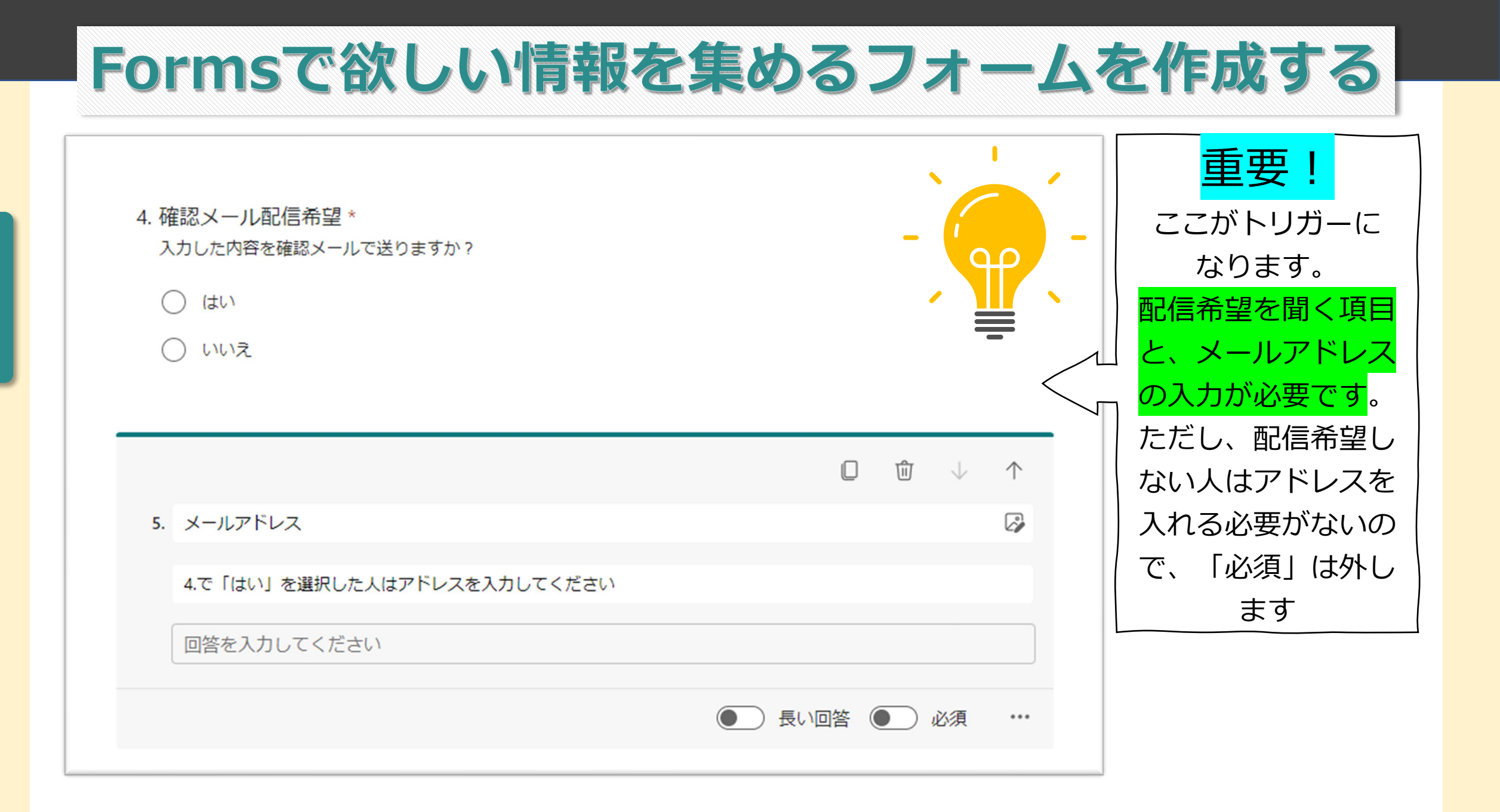

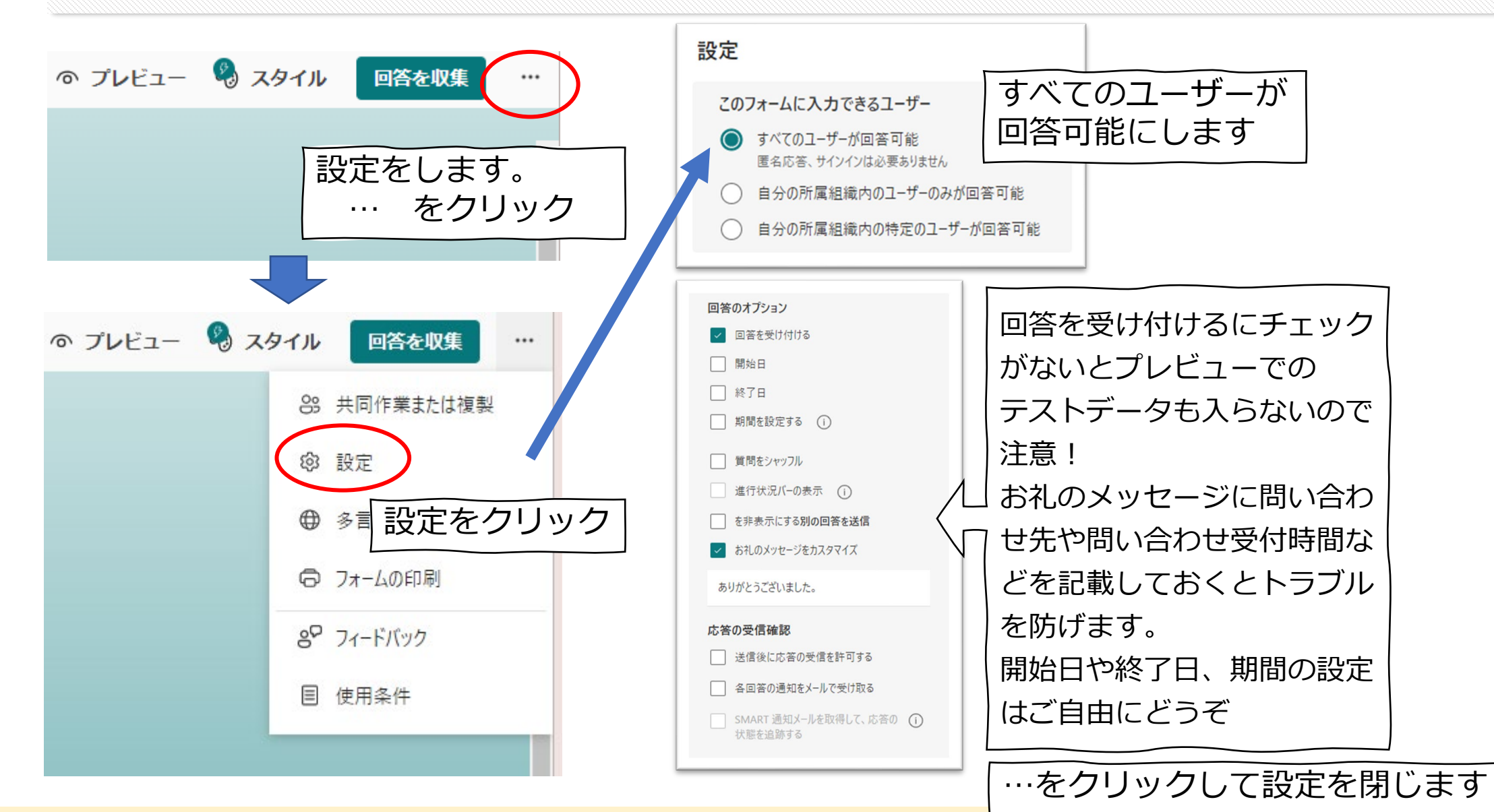

| Formsでデータを集めて内容を目                                 | 自動送信 - 保存済み 〜                                            | ?                                            | ← 戻る                                                                                                    | □ リンピューター □ 携帯電話/タブレット                                                                                        |
|---------------------------------------------------|----------------------------------------------------------|----------------------------------------------|----------------------------------------------------------------------------------------------------|----------------------------------------------------------------------------------------------------|
| Formsでデータを集めて内容を目<br>データを集めて内<br>たデータを自動でメール送信します | 国が信・保存済み、                                                | アレビューを押して<br>テストデータを入力<br>してみましょう。           | ← 戻る Form<br>を自<br>たのかいでんかしてもらったデータを自動でメー<br>* 必須 1.氏名* アストさん                                                                                                    | <u>ロコンビューク</u><br>回 男孫電源/クルット<br>の<br>画<br>画<br>の<br>の<br>の<br>の<br>の<br>の<br>の<br>の<br>の<br>の<br>の<br>の<br>の |
|                                                   | <u>I</u>                                                 |                                              | 2.電話番号*<br>ハイフンを入れて入力して(ださい 例) 03-0000-11<br>090-0000-0000<br>3.参観希望*<br>参照を希望されますか?<br>④ ばい<br>しいいえ                                                                                         | 010                                                                                                    |
|                                                   | ここではPower Auto<br>でメールは配信されま<br>データがどんな形でい<br>クのためのテストデー | omateの設定がないの<br>ません。<br>収集されるかのチェッ<br>- タです。 | <ul> <li>4.確認メール配信希望。</li> <li>入力した内容を始認メールで送りますか?</li> <li>(の) はい</li> <li>いいえ</li> <li>5.メールアドレス</li> <li>4.でははいうを提択した人はアドレスを入力してください</li> <li>Infomation@adachigakuen-jh.ed.jp</li> </ul> |                                                                                                    |
|                                                   |                                                          |                                              |                                                                                                    |                                                                                                    |

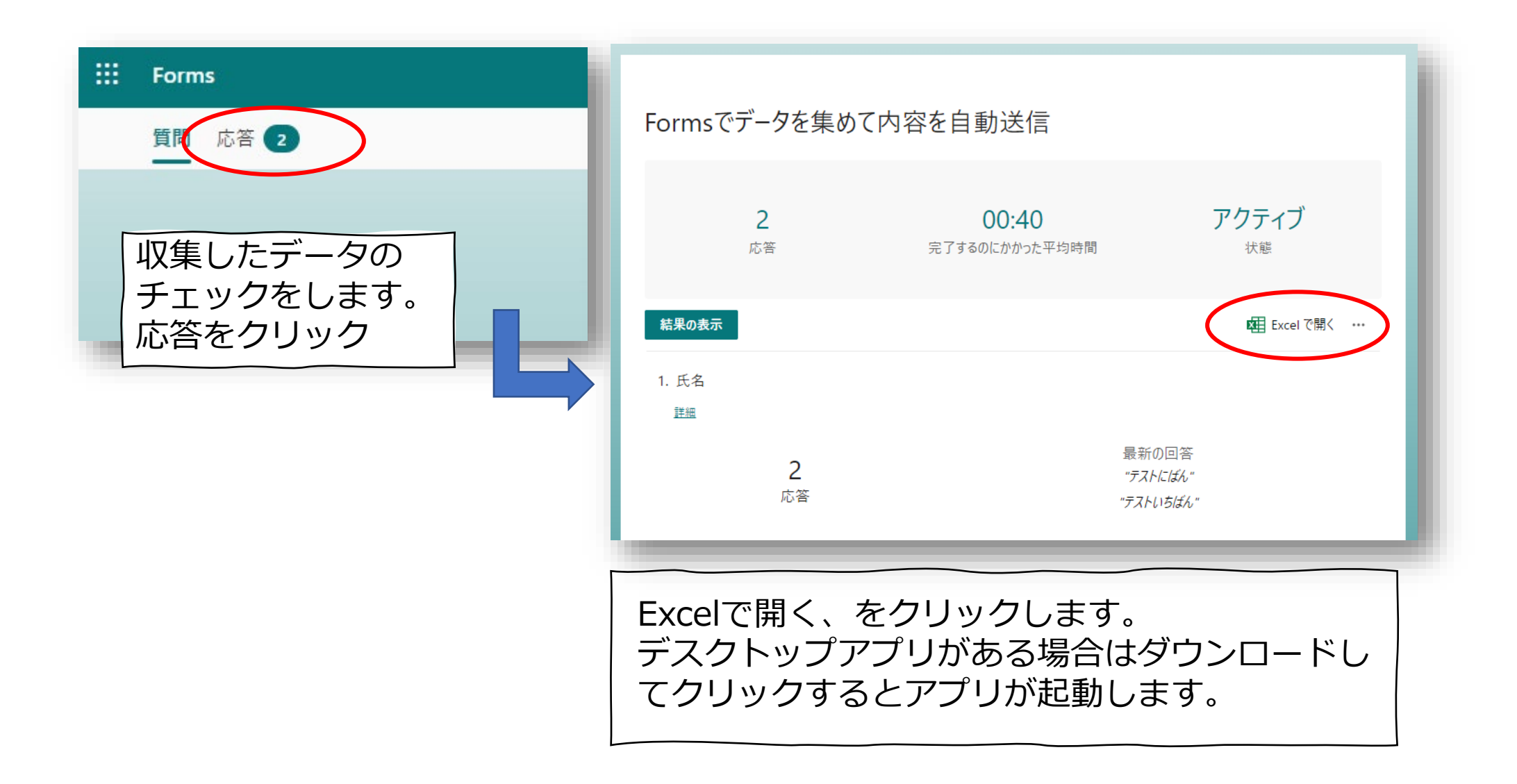

| 自動保存   ● オフ)   Formsでデータを集めて内容を自動送信(1-2).xlsx - Excel                          | ▶ 検索 |  |  |  |  |
|--------------------------------------------------------------------------------|------|--|--|--|--|
| ファイル ホーム 挿入 描画 ページレイアウト 数式 データ 校閲 表示 自動化 開発 ヘルプ Canon Free Layout plus Acrobat |      |  |  |  |  |
| 上書き保存 📧 フォーム マ                                                                 |      |  |  |  |  |
| $ \begin{array}{c c} \  \  \  \  \  \  \  \  \  \  \  \  \ $                   |      |  |  |  |  |

|   | A  | В           | С               | D                 |      | E F     | G         | н      | I          | J             |
|---|----|-------------|-----------------|-------------------|------|---------|-----------|--------|------------|---------------|
| 1 | ID | ▼ 開始時刻      | ▼ 完了時刻          | ▼ メール             | ▼ 名前 | ▼ 氏名    | ▼ 電話番号    | ▼ 参観希望 | 🗾 確認メール配信者 | '望▼ メールアドレス   |
| 2 |    | 1 2/21/23 8 | 9:24:04 2/21/23 | 9:24:58 anonymous |      | テストいちばん | 30000000  | はい     | ไส่เท      | infomation@ga |
| З |    | 2 2/21/23 9 | 9:25:39 2/21/23 | 9:26:06 anonymous |      | テストにばん  | 900000000 | いいえ    | 1สมา       | infomation    |
| 4 |    |             |                 |                   |      |         |           |        |            |               |
| 5 |    |             |                 |                   |      |         |           |        |            |               |

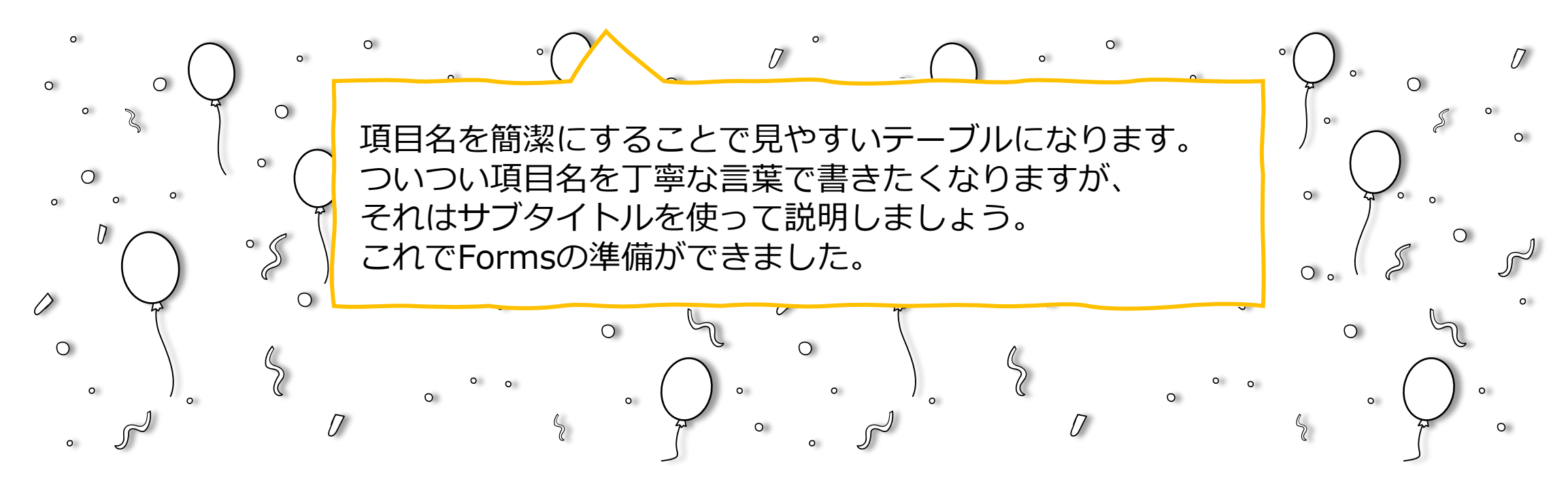

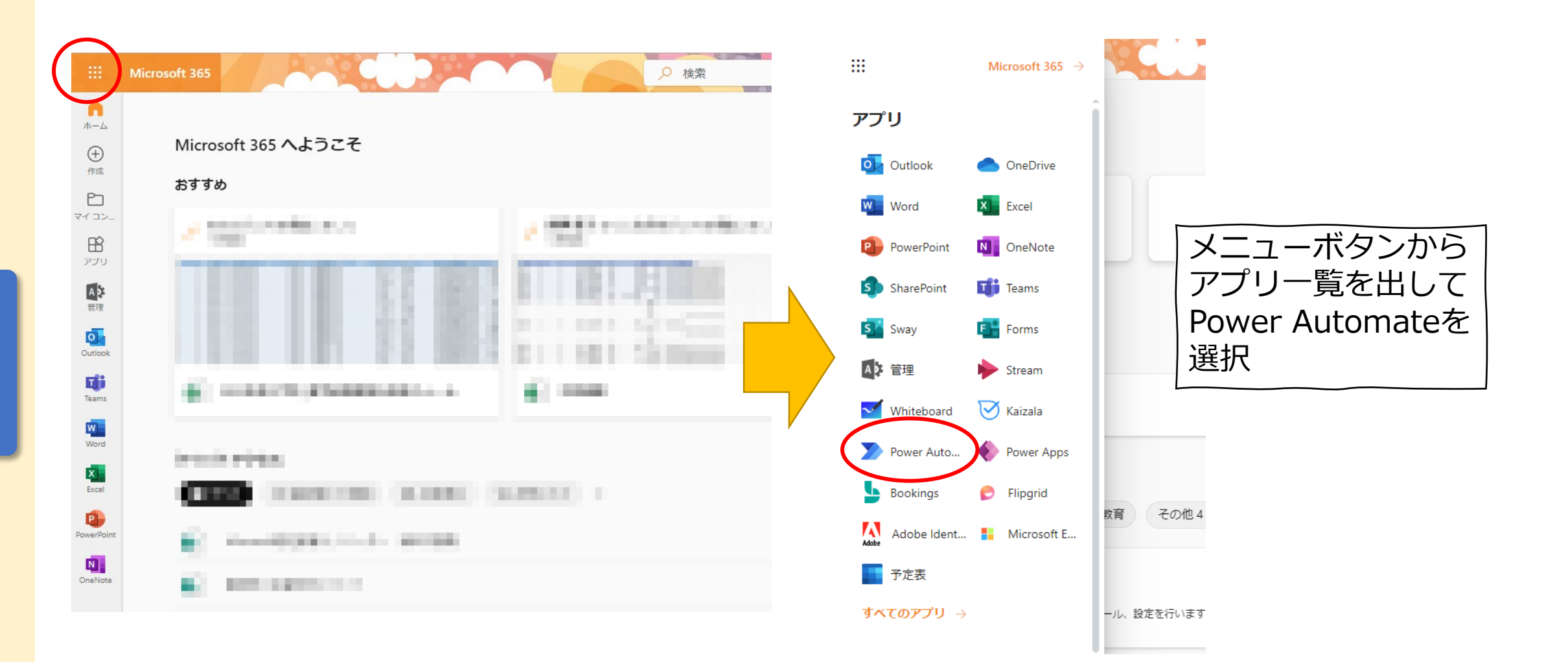

|   | Power Automat           | te     |                |                                         |                    | Search             |                    |                             |                                        |                      |                                  | Environm                 | nents                     |      |
|---|-------------------------|--------|----------------|-----------------------------------------|--------------------|--------------------|--------------------|-----------------------------|----------------------------------------|----------------------|----------------------------------|--------------------------|---------------------------|------|
|   | —<br>슈 Home             |        |                |                                         |                    |                    |                    |                             | -                                      |                      | P                                | nwer                     |                           | ate友 |
|   | Approvals               |        |                |                                         |                    |                    |                    | H                           | •                                      |                      |                                  |                          | へucon<br>(声声が)-           |      |
|   | √ <sup>a</sup> My flows |        |                |                                         |                    | V                  | Vhat woul          | d you like                  | to automa                              | te?                  | 开                                | しいこ                      | 画面ハ-                      | コレ   |
| _ | + Create                |        |                |                                         |                    |                    | Choose a task to c | quickly automate            | with a prebuilt templ                  | ate.                 |                                  |                          |                           |      |
|   | न्द्री Templates        |        | Cuesta         | +                                       |                    | C                  | 🖸 Emails 📋 Files   | and documents 🛛 💭           | Notifications and reminde              | ers                  |                                  |                          |                           |      |
|   | ✓ Connectors            | +(     | create         | をクリ                                     | ック                 | -                  |                    |                             |                                        |                      |                                  |                          | $\langle \rangle$         |      |
|   | P Data                  | $\sim$ |                |                                         |                    |                    |                    |                             |                                        |                      |                                  |                          |                           |      |
|   | A Manitar               |        |                |                                         |                    |                    |                    |                             |                                        |                      |                                  |                          |                           |      |
|   |                         | Č      |                | Save Outlook.com en<br>to your OneDrive | hail attachments   | Google Drive       | ients to your      | an email with ne            | ans when I receive<br>gative sentiment | them to the right    | ng emails and route<br>ht person | Sav                      | e email attachment<br>tem |      |
|   | (၂) Al Builder          | ~      |                | By Microsoft Power Autor                | nate Community     | By Microsoft       |                    | By Microsoft                |                                        | By Microsoft         |                                  | By N                     | Aicrosoft Power Autom     |      |
|   | (🕃) Process advisor     |        |                | Automated                               | 190684             | Automated          | 48350              | Automated                   | 7886                                   | Automated            | 529                              | 8 Auto                   | omated                    |      |
|   | Solutions               |        |                |                                         |                    |                    |                    |                             |                                        |                      |                                  |                          |                           |      |
|   | 🛄 Learn                 |        |                |                                         |                    |                    |                    | • 0                         |                                        |                      |                                  |                          |                           |      |
|   |                         |        |                |                                         |                    |                    |                    |                             |                                        |                      |                                  |                          |                           |      |
|   |                         |        |                |                                         |                    |                    |                    |                             |                                        |                      |                                  |                          |                           |      |
|   |                         |        | Learning for e | every level See all                     |                    |                    |                    |                             |                                        |                      |                                  |                          |                           |      |
|   |                         |        | Autom          | ate a business                          | Automa             | ate processes with | Improve            | business                    | Improve bu                             | isiness              | Introdu                          | uction to Micro          | osoft                     | (    |
|   |                         |        | Beginn         | er 4 hr 50 min                          | Robotic<br>Interme | diate 2 hr 5 min   | Beginner           | ance with Al<br>6 hr 56 min | Beginner                               | ce with Al<br>26 min | Power<br>Interme                 | Platform secur<br>ediate | 47 min                    | 1    |
|   |                         |        |                |                                         |                    |                    |                    | • 0 0                       |                                        |                      |                                  |                          |                           |      |
|   | 2 Ack a chathat         |        |                |                                         |                    |                    |                    |                             |                                        |                      |                                  |                          |                           |      |
|   |                         |        | More to explo  | ore in Power Auto                       | mate               |                    |                    |                             |                                        |                      |                                  |                          |                           |      |

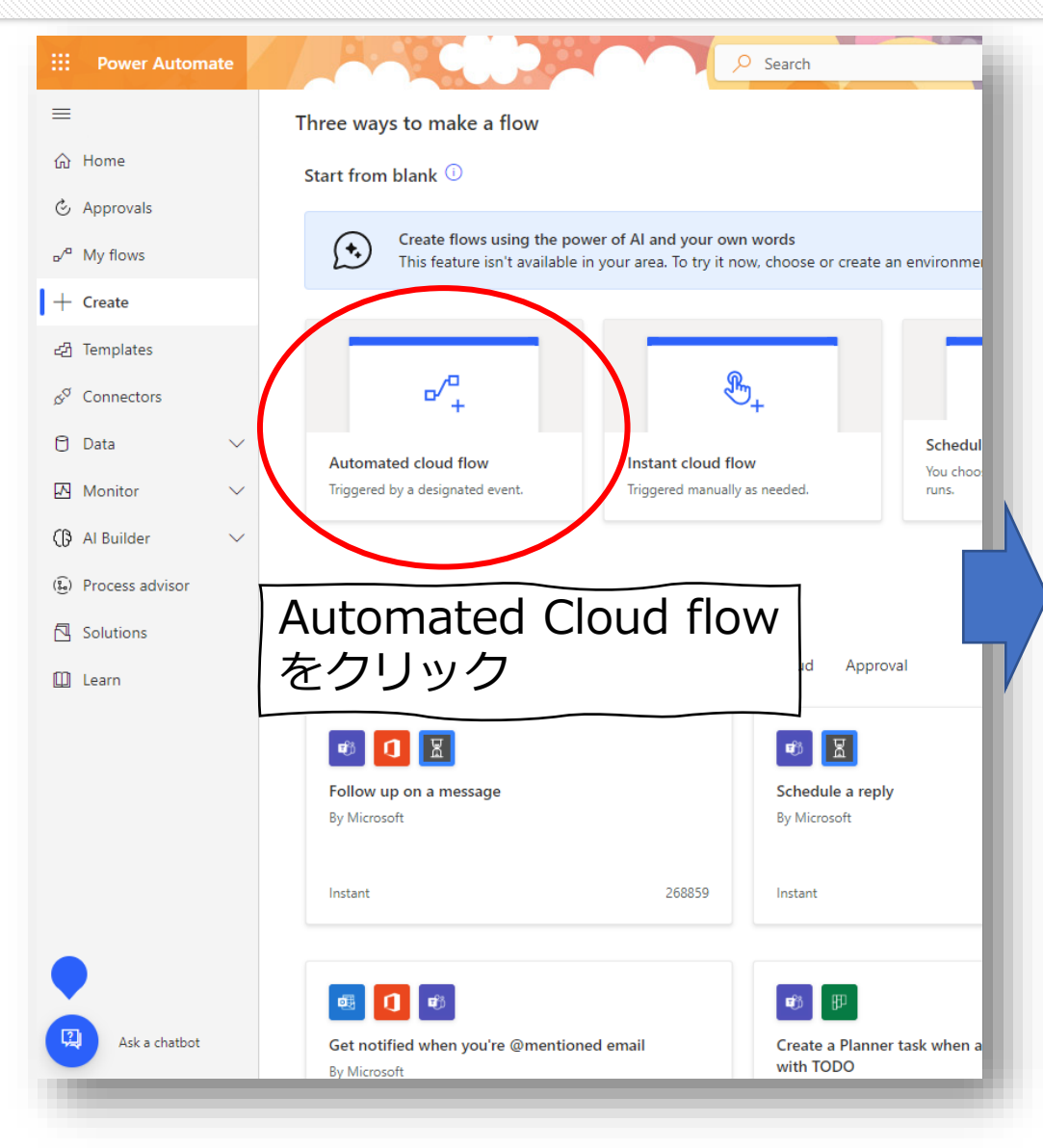

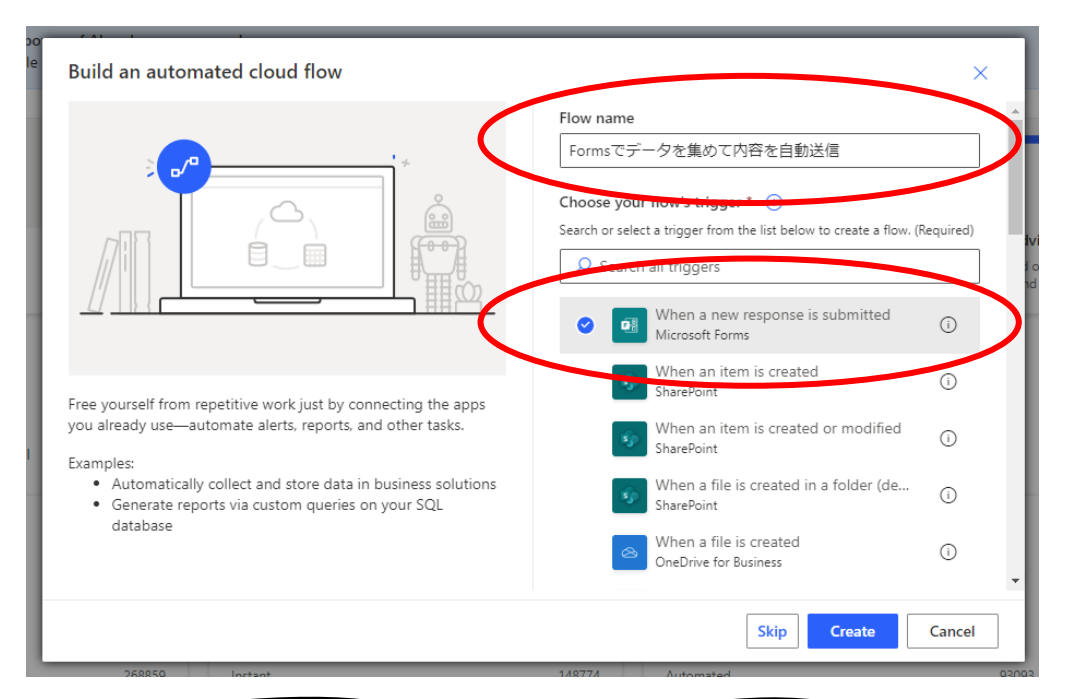

Flowの名前を付けて、 トリガーを「Formsから新しい回答が 送信されたとき」 を選択してCreateをクリック

いよいよFlowを作っていきます!

|     | ← Formsでデータを集めて内容を自動送信           |                                  | 🏷 Undo 🤇 Redo 🖵 Comments 🔚 Save 💡 Flow che | :ker 🛆 Test  |
|-----|----------------------------------|----------------------------------|--------------------------------------------|--------------|
| 0   |                                  | When a new response is submitted | Ø ···                                      |              |
|     |                                  | * Form Id Pick a form.           | Form Idの「Formを                             | 送選択」         |
|     |                                  |                                  | をクリック                                      |              |
|     |                                  | + New step Si                    | Save                                       |              |
| (2) | When a new response is submitted | ···· 3                           | When a new response is submitted           | Show options |
| 9   | * Form Id Pick a form.           | ~                                | * Form Id Formsでデータを集めて内容を自動送信             | ~            |
|     |                                  |                                  |                                            |              |
|     | Contraction                      | •                                | + New step Save                            |              |
|     |                                  |                                  |                                            |              |
|     | Formsでデータを集めて内容を自動送信             |                                  | +New step をクリック                            | 7            |
|     | UNEC MÓRINER SE LA               |                                  |                                            | _            |
|     | Provision プルダ                    | ウンから先ほど                          |                                            |              |
|     | 作成し                              | たFormsを選択                        |                                            |              |
|     |                                  |                                  |                                            |              |

| 4                    | When a new response is submitted (?)                                                                | 5         | When a nev           | v response is submitted                |                  | ····                                                           |
|----------------------|----------------------------------------------------------------------------------------------------|-----------|----------------------|----------------------------------------|------------------|----------------------------------------------------------------|
|                      | Choose an operation X                                                                               | E.        | Get respons          | se details                             |                  | 0                                                              |
|                      |                                                                                                    | *Fo       | rm Id                | Unique identifier of the form          |                  | $\overline{}$                                                  |
|                      | All Build 検索窓に「Forms」と入力                                                                            | * Re:     | sponse Id            | Unique identifier of the response      |                  | プルダウンから先ほど                                                     |
|                      |                                                                                                    |           |                      |                                        |                  | と同じFormsを選択し                                                   |
|                      | Microsoft Team Forms Elastic Forms Cognito Power Form Captisa Plumsail<br>Forms 7 Forms Forms Forms |           |                      | + New step                             | Save             | *Response Idを                                                  |
|                      | · · · · · · · · · · · · · · · · · · ·                                                               |           | _                    |                                        |                  | ワンクリック                                                         |
|                      | Inggers Actions See more                                                                            |           |                      |                                        |                  |                                                                |
| $\boldsymbol{\zeta}$ | Get response details<br>Microsoft Forms                                                             | 6         | Vhen a new response  | is submitted                           | ····             |                                                                |
|                      | Get Forms PREMIUM ①                                                                                 |           | Get response details | (+)<br>¥                               | ····             |                                                                |
|                      | Get For<br>Team Fc 「応答の詳細を取得」                                                                       | * Form Id | l Forms              | でデータを集めて内容を自動送信                        | ~                |                                                                |
|                      |                                                                                                    | * Respon  | se ld Unique         | e identifier of the response<br>Add dy | namic content 🛨  | ; content from the apps and connectors Hide                    |
|                      | Assign form (preview)                                                                               |           |                      |                                        | used in this f   | low.                                                           |
|                      | Set form availability                                                                               |           |                      | + New step Save                        | Search           | h dynamic content                                              |
|                      | Cognito Forms                                                                                       |           |                      |                                        | When a new       | response is submitted                                          |
|                      |                                                                                                    |           |                      |                                        | Respon<br>Unique | se Id<br>identifier of the response. Use with 'Get response de |
|                      |                                                                                                    |           | _                    |                                        |                  | 出てきたResponse Id                                                |
|                      |                                                                                                    |           |                      |                                        |                  | をクリック                                                          |

| When a new response is submitted                                                                                                    | • ··· • <b>9</b> | Control                                               |              | 0 ×                   |
|----------------------------------------------------------------------------------------------------|------------------|-------------------------------------------------------|--------------|-----------------------|
| Get response details +New step をク                                                                                                    | リック              | Fearch connectors and actions                         |              | See more              |
| + New step Save                                                                                                    |                  | Condition<br>Control<br>Control<br>Control<br>Control | n(条件)        | を<br>©                |
| Search connectors and actions     All Built-in Standard Premium Custom My clipboard     Control Builder     Control Builder     Control Build                                                       |                  | Do until<br>Control                                   |              | 0                     |
| Control をクリック                                                                                                    | <b>10</b>        | When a new response is submitted                      | © ····       |                       |
| Condition<br>Control                                                                                                    |                  | Get response details                                  | ····         | 条件を入れる分岐が<br>  出ればOK! |
| Classify text into categories with one of your custom models<br>Al Builder   Classify text into categories with the standard model (preview)<br>Al Builder  O                                                                                                    |                  | Ifyes                                                 | lf no        |                       |
| Detect and count objects in images<br>Al Builder   Detect the language being used in text<br>Al Builder   Detect the language being used in text<br>Detect the language being used in text<br>Detect the lang |                  | T Add an action                                       | 🛨 Add an act | on                    |
|                                                                                                    |                  | + New step                                            | Save         |                       |

| 11   |                                                                                                 |                                                                                                    | 13 |                                              | V                                           | /                                                             |                              |
|------|-------------------------------------------------------------------------------------------------|----------------------------------------------------------------------------------------------------|----|----------------------------------------------|---------------------------------------------|---------------------------------------------------------------|------------------------------|
| 12   | Condition<br>Choose a value<br>+ Add ~<br>Choose<br>クリック<br>Condition                           | Choose a value<br>e a value(値)を<br>ク                                                                                      |    | Condition<br>Condition<br>確認メー… ×<br>+ Add ~ | is equal to<br>Chc<br>クリ<br>画面<br>を直        | Choose a value<br>oose a value(値<br>リックして、出<br>回は無視して<br>国接入力 | …<br>直)を<br><u>てきた</u><br>はい |
|      | Choose a value is equal to Add dynamic content Add $\checkmark$ Dynam Add $\checkmark$ Get resp | Choose a value ic content Expression Search dynamic content conse details                                                 | 14 | )<br>次は「はい」<br>します。                          | と「いいえ                                       | 」それぞれの影                                                       | 定を                           |
|      | an action<br>an action<br>種<br>和<br>和<br>和<br>和<br>和<br>和<br>和<br>和<br>和<br>和<br>和<br>和<br>和    | ールアドレス<br>Inswer to the question above<br>観希望<br>Inswer to the question above<br>認メール配信希望<br>Inswer to the question above | 1  |                                              | wittion<br>確認メー x is equal to ∨ fi<br>Add ∨ |                                                               |                              |
| ここで「 | 確認メール配信                                                                                         | er to the question above                                                                                                  |    | V If yes                                     | ×                                           | lf no                                                         |                              |
|      | (はい、いいえを                                                                                        | 时日<br>er to the question above<br>onders' Email<br>address of responder who submitted the form.                           |    | 💽 Add an action                              |                                             | 🔀 Add an action                                               |                              |
|      |                                                                                                 | ission time<br>tamp when a new response is submitted                                                                      |    |                                              | + New step                                  | Save                                                          |                              |

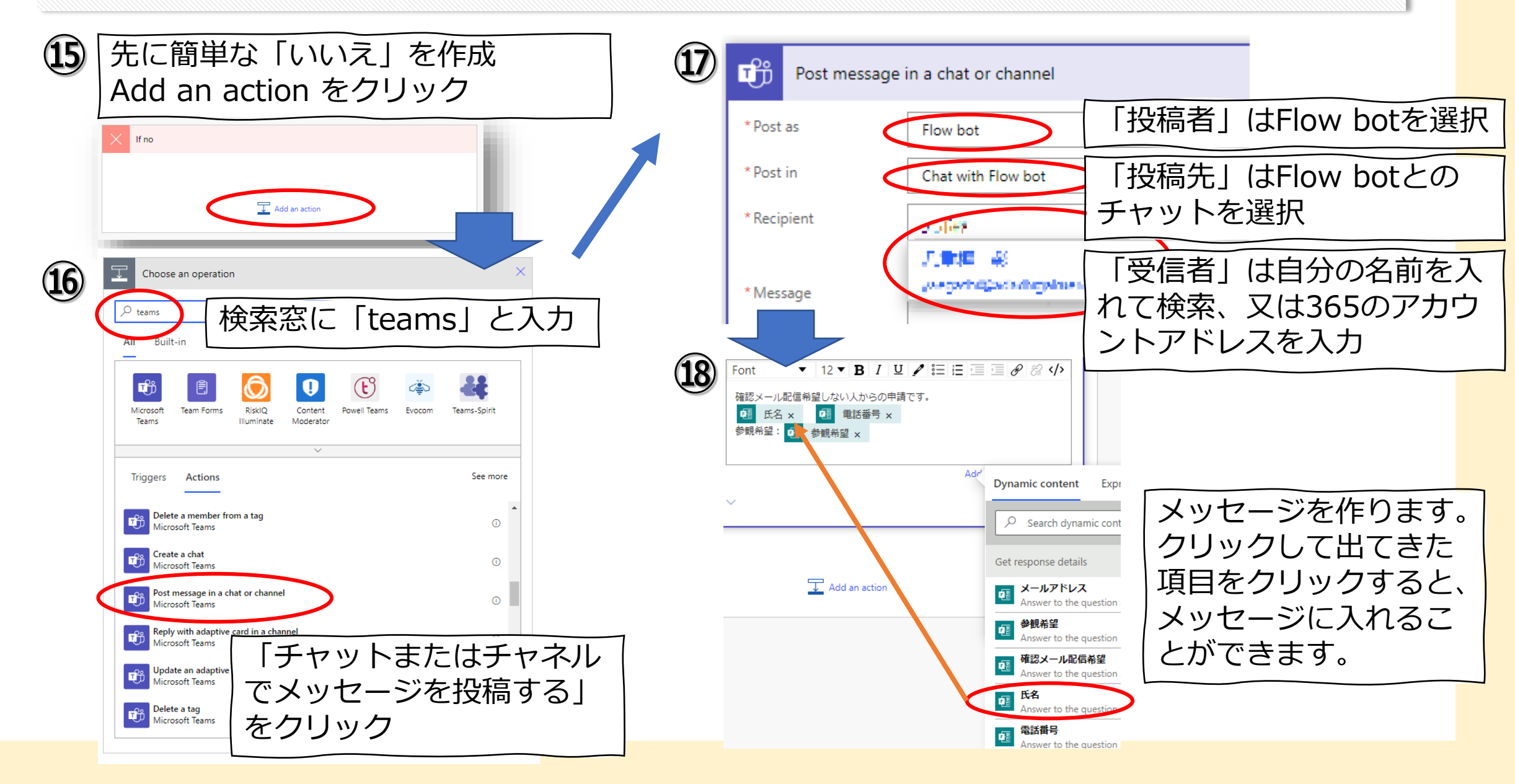

| 19 | 配信希望の「はい」を作成します。<br>Add an action をクリック                                                                                                    | 21)                     | ✓ If yes                                                                                                    |                                                                                                    |
|----|----------------------------------------------------------------------------------------------------|-------------------------|----------------------------------------------------------------------------------------------------|----------------------------------------------------------------------------------------------------|
| 20 | Add an action                                                                                                    |                         | Send an email (V2)<br>* To Specify email addresses separate<br>* Subject<br>* Body Font ▼ 1 Specify the body of the mail               | <sup>⑦</sup> …<br>ed by semicolons like someone@cont<br>:信先」をクリック                                                                                                    |
|    | Coutlook     検索窓に「Outlook」と入力       All Built-in     Standard       Premium     Custom       My clipboard                                                                     | $\widehat{\mathcal{D}}$ | Show advanced options V                                                                                                    | If no                                                                                                    |
|    | Office 365<br>Outlook       Outlook<br>Tasks       Office 365<br>Users       IA-Connect<br>IA-Connect       Outlook.com<br>Outlook.com       DQ on<br>Demand       Public 360 | ~~~                     | Send an email (V2) To  pecify email addresses separated by semicolons like some the Add dynam                                          | ⑦ ···       □         □       □         □       □         □       □         □       □         □       □                                                                           |
|    | Triggers Actions See more Send an HTTP request (preview) Office 365 Outlook                                                                                                   | 1                       | *Subject Specify the subject of the mail<br>*Body Font 12 ▼ B I U I ≣ ≣ ⊡ a<br>Specify the body of the mail<br>Show advanced options ✓ | Dynamic content       Expression         P &        Search dynamic content         Get response details       See more         Imail address of responder who submitted the form. |
| <  | Send an email (V2)<br>Office 365 Outlook<br>Get contacts (V2)                                                                                                    |                         | Add Dynamic conect<br>See more をクリック                                                                                                   | の画面が出たら<br>7                                                                                                    |

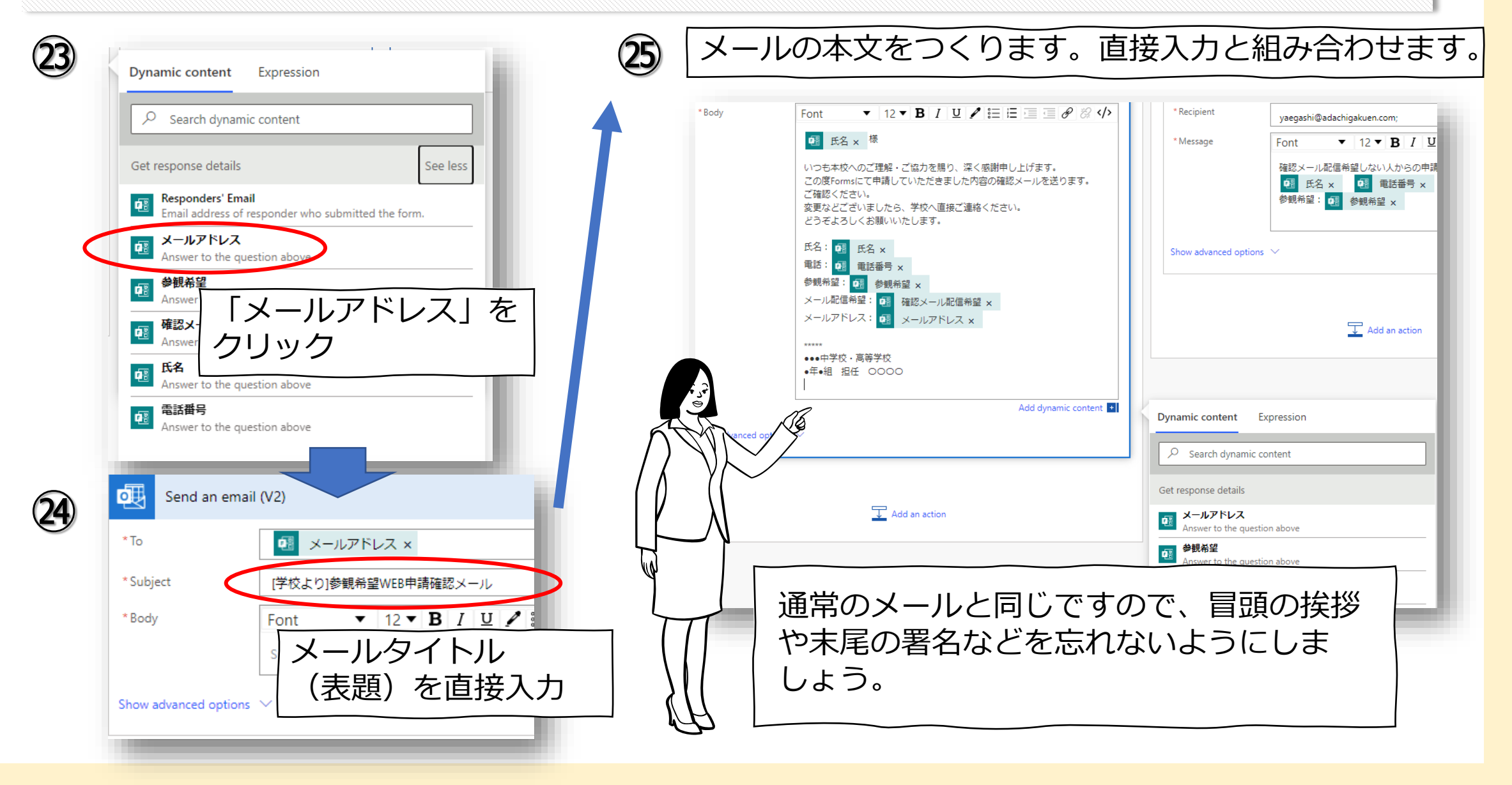

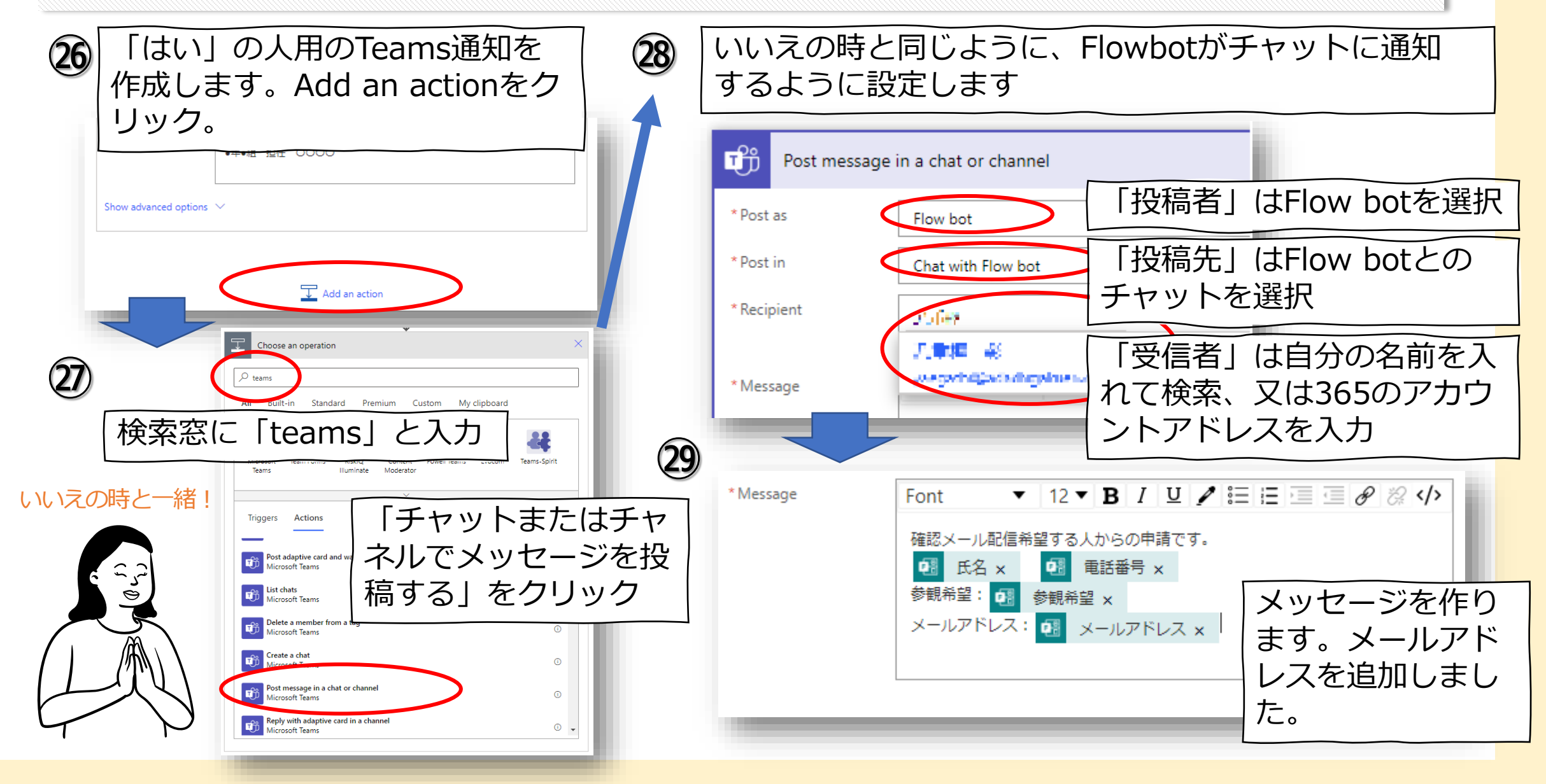

| これでFI                                                                                                    | owが完成!                                                                      |                                                                                                    | 31 | 🏷 Undo 🦿 Redo 🖵 Comment 🔚 Save 🕑 Flow checker |
|----------------------------------------------------------------------------------------------------|-----------------------------------------------------------------------------|----------------------------------------------------------------------------------------------------|----|-----------------------------------------------|
|                                                                                                    | When a new response is submitted                                            | <ul> <li>⑦ ····</li> <li>⑦ ····</li> </ul>                                                                              |    | 必ず保存しましょう                                     |
|                                                                                                    | Condition                                                                   | ✓                                                                                                    |    |                                               |
| If yes  Send an email (V2)  Post message in a chat or cl                                                                                                    | ⑦ ···<br>↓<br>nannel 2 ⑦ ···                                                | If no     Post message in a chat or channel     O     Post as     Post in     Chat with Flow bot     V                  | 32 | Formsに戻って<br>テストしてみま                          |
| * Post as Flow bot<br>* Post in Chat with Flo<br>* Recipient 八塘枝 第<br>* Message Font                                                                                                    | w bot  x :  12 • B I U ✔ E E E E @ Ø Ø ◊ ↓                                  | * Recipient<br>* Message Font 12 * B / U / 三 三 三 の 23 ペト<br>確認メール起信希望しない人からの申請です。<br>回 氏名 x 回 報語番号 x<br>参照希望 : 回 参報希望 x |    | ↓<br>↓<br>↓<br>↓<br>↓<br>↓<br>↓<br>↓          |
| #125 × - JL&<br>の<br>この<br>の<br>に<br>の<br>の<br>に<br>の<br>の<br>に<br>の<br>し<br>の<br>で<br>に<br>、<br>う<br>し<br>の<br>に<br>の<br>に<br>の<br>に<br>の<br>の<br>に<br>の<br>し<br>の<br>で<br>し<br>の<br>で<br>し<br>つ<br>た<br>し<br>つ<br>こ<br>の<br>の<br>の<br>の<br>の<br>の<br>の<br>の<br>の<br>の<br>の<br>の<br>の | anemari 90 Au <sup>2</sup> つの印刷(9.<br>水路帯号 x<br>2 参数倍量 x<br>ス: ❹S メールアドレス x | Show advanced options V                                                                                                 |    |                                               |
|                                                                                                    | Add an action                                                               |                                                                                                    |    |                                               |

## Formsで自分のメールアドレスをつかってテストしよう

| ◆テストしましょう                                 | ← 戻る                                                                                         | □ コンピューター □ 携帯電法/タブレット   |
|-------------------------------------------|----------------------------------------------------------------------------------------------|--------------------------|
| Formsでデータを集めて内容を自動送信 - 保存済み >             | <ul> <li>フレビュー Pa スタイル</li> </ul>                                                            | Formsでデータを集めて内容<br>を自動送信 |
|                                           | Formsで入力してもらったデータを<br>* 必須                                                                   | :自動でメール送信します<br>         |
| データを集めて内容を自動送信                            | 1.氏名。<br>デストよん                                                                               |                          |
| ったデータを自動でメール送信します                         | 2.電話番号*<br>パイプンさんれて入力してください 例)<br>03-0000-1111                                               | 02-0000-1010             |
| 4.確認メール配信希望*<br>入力した内容を確認メールで送りますか?       | 、<br>確認<br>パロス 友<br>・<br>まま<br>・<br>・<br>・<br>・<br>・<br>・<br>・<br>・<br>・<br>・<br>・<br>・<br>・ | 00                       |
|                                           | 4.確認メール配信希望。<br>入力した内容を確認メールで送りますが<br>③ ない<br>○ いいえ                                          |                          |
| 5. メールアドレス<br>4.で「はい」を選択した人はアドレスを入力してください | 5. メールアドレス<br>4.ではいう空振りたんはアドレスを入<br><sup>10日本のにもないとキャルマ・キャップ</sup>                           |                          |
|                                           | ·····································                                                        |                          |

## Formsで自分のメールアドレスをつかってテストしよう

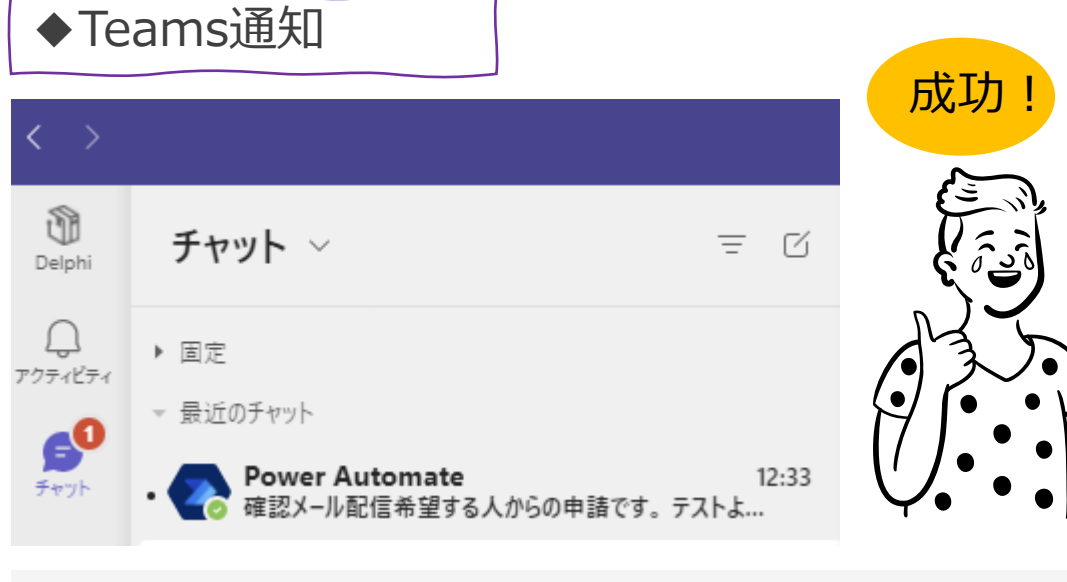

Power Automate チャット ホーム 作成 情報

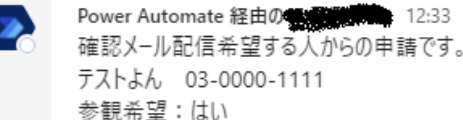

メールアドレス

◆Outlook受信

#### [学校より]参観希望WEB申請確認メール

All 77 Bi kyzosjaka Stadachijakumi como Ref. Dinki storikadadi gatuar (rudi ja

テストよん様

いつも本校へのご理解・ご協力を賜り、深く感謝申し上げます。 この度 Forms にて申請していただきました内容の確認メールを送ります。 ご確認ください。 変更などございましたら、学校へ直接ご連絡ください。 どうぞよろしくお願いいたします。

氏名:テストよん 電話:03-0000-1111 参観希望:(はい メール配信希望:はい メールアドレス

okokokokok

●●●中学校・高等学校 ●年●組 担任 ○○○○

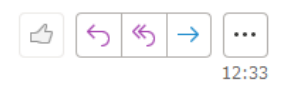

## Formsで自分のメールアドレスをつかってテストしよう

☺ <> <>

ŪĴ.

...

12:33

 $\rightarrow$ 

#### ◆Outlook送信済みアイテムボックスを確認

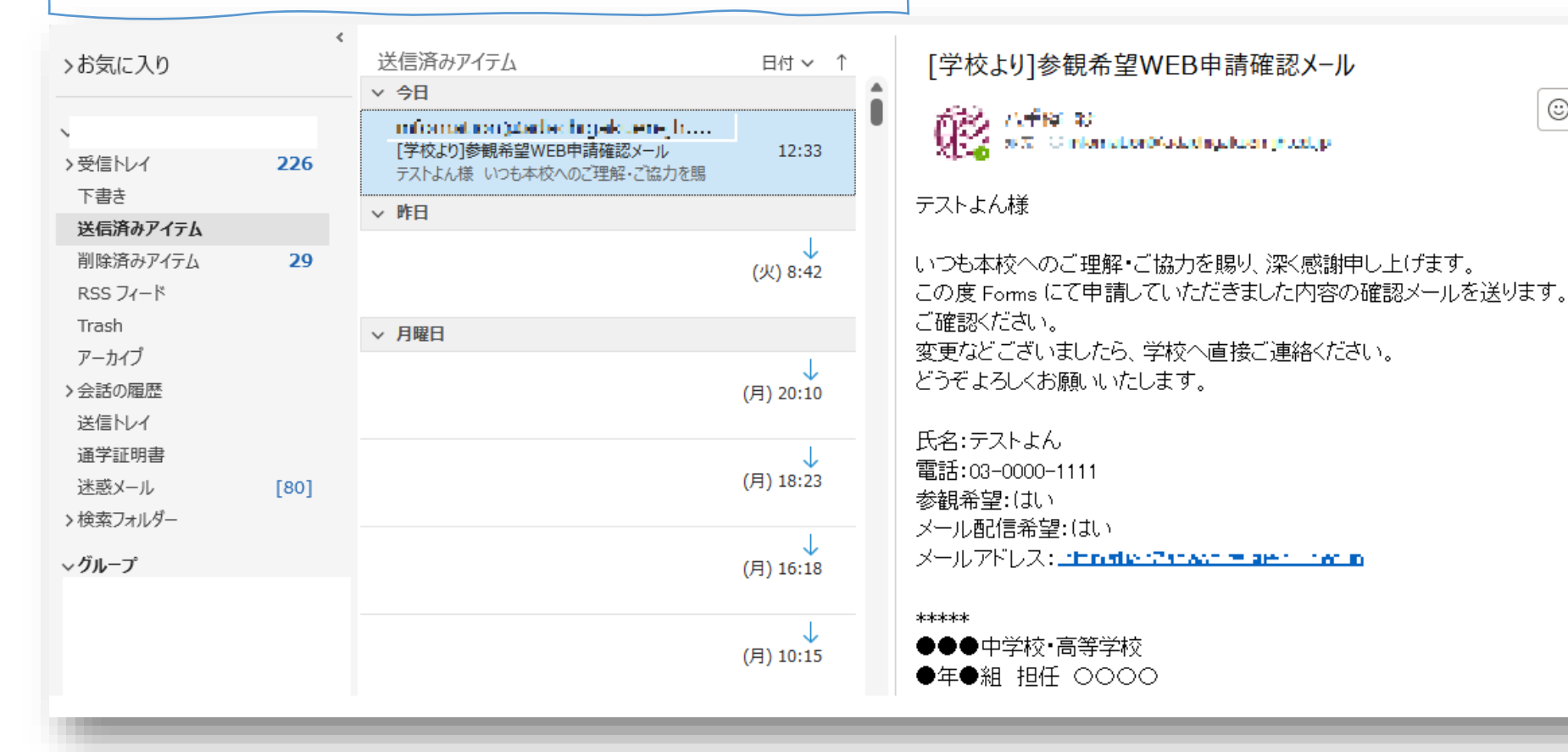

!保護者からメールが来ないと言われたら… ①Formsの収集データ(Excel)を開いてメールアドレスを確認 ②保護者のメールが携帯アドレスの場合、PCメールを拒否していないか確認 ③迷惑メールBOXに入っていないか確認してもらう

#### データ収集はForms&Power Automateでラクしましょ!

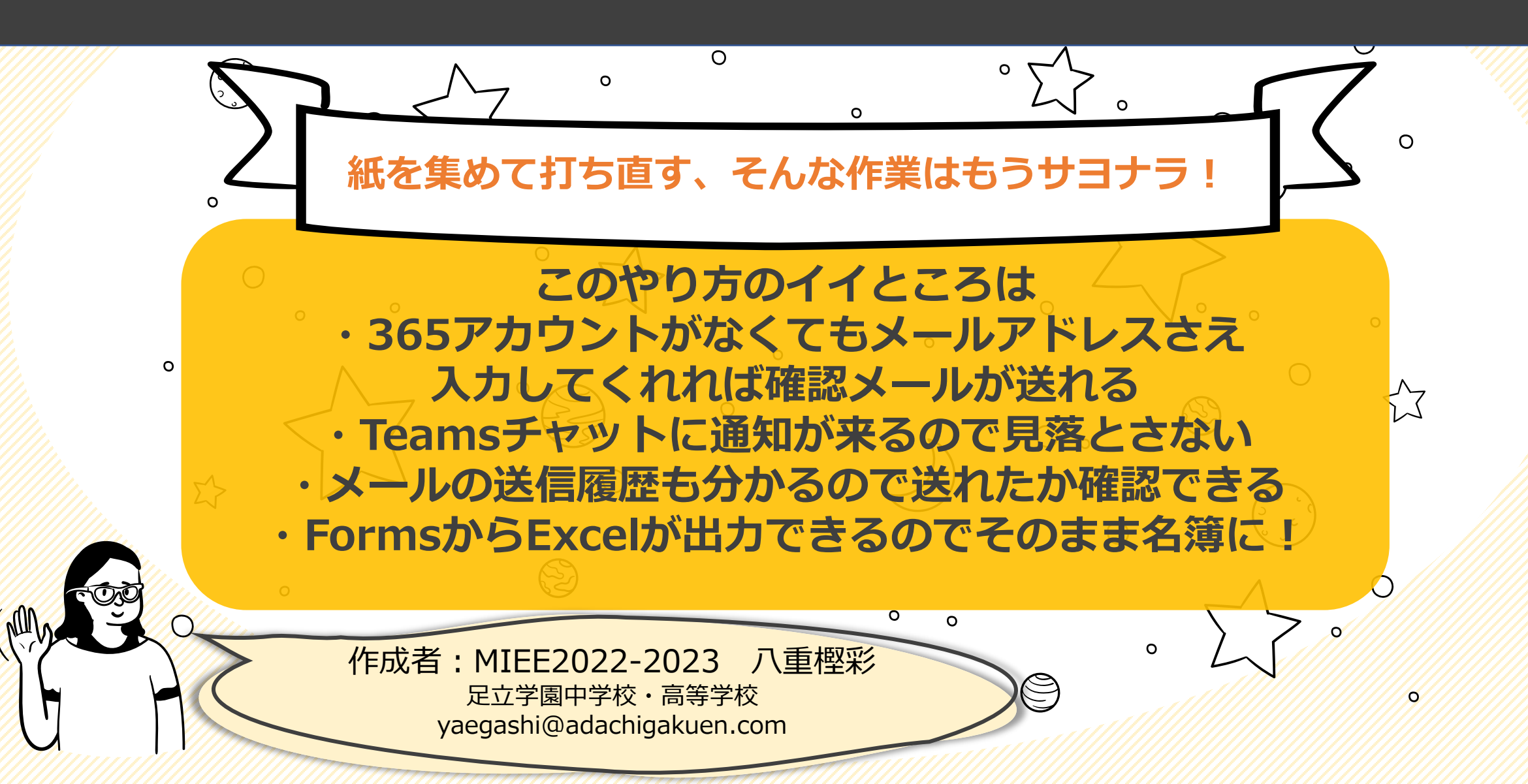